|    | Windows7HomeをAnytimeUpgradeを使ってWindows7Proへ                                                                                                    |
|----|----------------------------------------------------------------------------------------------------|
| 概要 | 多くのメーカー製PCにプリインストールされているHomeEditionをアップデートしてProffessionalへ                                                                                                    |
| 1  | 「スタートメニュー」から「すべてのプログラム」→「Windows Anytime Upgrade」を選択<br>STEP.1<br>- プロフェッショナルレにアップグレード<br>Windows Anytime Upgrade<br>Windows Anytime Upgrade                                                                                                    |
| 2  | 「アップグレードキーを入力します」を選択 ● Windows Anytime Upgrade コンピューターで現在実行されているエディション Windows 7 Home Fremium ■ お使いのコンピューターをもっと快適に 日本のの99度どで、Windows 7 こをしい場解を追加し、コンピューターをさきに時間に使用することができます。このプロセスは勝単で、開始度でありてます。現在お食いのプログラム、ファイル・および移転は装ますれません、特別していって、たっシラインの原がプログラムが必要がどうかによって、アップグレードによって、キンラインの原がプログラムが必要がどうかによって、アップグレードについて登場します。 ● 最適な Windows 7 のエディションをオンラインで選択します ● 最適な Windows 7 のエディションをオンラインで選択します ● 最適な Windows 7 のエディションをオンラインで選択します ● 別の Windows 7 のエディションをプレードにこのコンピューターが対応しているか、オンティンで確認する ● Windows 7 のエディションへのアップグレードにこのコンピューターが対応しているか、オンティンで確認する ● キャンセル                                                                                                    |
| 3  | 用意したアップグレード用のプロダクトキーを入力 アップグレードキーを入力 アップグレードキーを入力 アップグレードキーを入力 アップグレードキーを入 フップグレードキーは次のような形式です: アップグレードキーは次のような形式です: アップグレードキーは次のなうな形式です: アップグレードキーは次のような形式です: アップグレードキーは次のような形式です: アップグレードキーは次のなうな形式です: アップグレードキーは次のなうな形式です: アップグレードキーは次のなうな形式です: アップグレードキーは次のないののの、NOOON NOOON NOOON NOOON NOOON NOOON NOOON NOOON NOOON NOOON NOOON Nooon Noo Noo Noo Noo Noo Noo Noo Noo |
| 4  | キー入力完了後再起動で、Proffessionalにアップグレード完了                                                                                                    |